## 7.JRE 自動アップデート抑止について

|                            |                                                                                | () - J.K1-3                                                                                                    | ・ローカル ディスク (0) ・ Program Fil                                                          | • • • 014 • 001 • 010 • •                                                                                                    | (D) bh历程度                                                       |                                                                                      | 1.1      |
|----------------------------|--------------------------------------------------------------------------------|----------------------------------------------------------------------------------------------------|---------------------------------------------------------------------------------------|----------------------------------------------------------------------------------------------------|-----------------------------------------------------------------|--------------------------------------------------------------------------------------|----------|
|                            |                                                                                | NH                                                                                                    | 101279468-                                                                            |                                                                                                    |                                                                 |                                                                                      | 0. 10    |
|                            |                                                                                | 30.4 ·                                                                                                    | 9 WIG CHINS                                                                           | Imaine                                                                                                    | Laura                                                           | Jacob I                                                                              | - 1      |
|                            |                                                                                | き現亡入り                                                                                                    | EN CONTRACTOR                                                                         | 2010/06/03 10:33                                                                                                    | CE DE COLORADOR                                                 | 1942                                                                                 |          |
|                            |                                                                                | # 9000-F                                                                                                    | S boull                                                                               | 2010/00/02 10:22                                                                                                    | アラリケーションはほ                                                      | 15 4 15                                                                              |          |
|                            |                                                                                | 1. 最近表于L之地所                                                                                                    | (% herofd)                                                                            | 2812/88/82 1827                                                                                                    | アカリケーション物構                                                      | 118 KB                                                                               |          |
|                            |                                                                                | The states of the states of th | instrumentall                                                                         | 2810/88/82 1827                                                                                                    | アプリケーション体殊                                                      | 96 KB                                                                                | - 11     |
|                            |                                                                                | 21229                                                                                                    | immr12d8                                                                              | 2813/88/82 18:27                                                                                                    | アガリケーション採用                                                      | 12.48                                                                                | - 1      |
|                            |                                                                                | 2094                                                                                                    | 😪 (Operan dil                                                                         | 2812/88/82 18:27                                                                                                    | 7795-912-1844                                                   | 8 KB                                                                                 | - 1      |
| Chan 1                     | C ドライブの [Program                                                               | 🖬 <del>(5</del> 4                                                                                                    | R /2pkcs11dll                                                                         | 2010/00/02 10:27                                                                                                    | アプリケーション規構                                                      | 41 KB                                                                                | - 1      |
| Step I                     |                                                                                | 2 11+295                                                                                                    | 🗟 inas pedil                                                                          | 2818/98/92 1827                                                                                                    | アカケーションは様                                                       | 10 KB                                                                                | - 1      |
|                            |                                                                                | # 1/21-9-                                                                                                    | Bave R                                                                                | 2012/08/02 10:27                                                                                                    | 7795-932-834                                                    | 124 KB                                                                               | - 1      |
|                            | <b>畨 号</b> )]-[bin] に あ る                                                      | -0-54 F+20 (C)                                                                                                    | de levitere                                                                           | 2018/08/02 18:27                                                                                                    | アフリケーション                                                        | 182 年時                                                                               | -        |
|                            | javacpl.exe を右クリックし、                                                           | O town                                                                                                    | It are on denoti                                                                      | 2011/08/02 18:22                                                                                                    | アフリケーションは視                                                      | 14 KB                                                                                |          |
|                            | 「 <b>管理者として実行</b> ]を選択し                                                        | 10000                                                                                                    | ia iavacpiexe                                                                         | 2611/04/02 1027                                                                                                    | 7795-940                                                        | 51 KE                                                                                |          |
|                            |                                                                                |                                                                                                    | VIII CONTRACTOR                                                                       | 2010/00/02 10:27                                                                                                    | 7707-920                                                        | 13 43                                                                                |          |
|                            | しくにさい。                                                                         |                                                                                                    | (S) average                                                                           | 2010/00/02 10:22                                                                                                    | 7797~915                                                        | 142.48                                                                               |          |
|                            |                                                                                |                                                                                                    | (in products                                                                          | 2012/00/02 10:27                                                                                                    | 1-200-Jun delle                                                 | 5 xB                                                                                 |          |
|                            |                                                                                |                                                                                                    | A particular                                                                          | 2012/10/02 10:22                                                                                                    | 2-910-Junit                                                     | 20.00                                                                                |          |
|                            |                                                                                |                                                                                                    | a should be all                                                                       | 1011/88/83 1833                                                                                                    | 2-010-1-1-1-14KE                                                | 14.45                                                                                |          |
|                            |                                                                                |                                                                                                    | R decill                                                                              | 2012/00/02 10:27                                                                                                    | アカリケーションはは                                                      | 164 XD                                                                               |          |
|                            |                                                                                |                                                                                                    | i jurreldi                                                                            | 2612/88/82 18:27                                                                                                    | 7297-2-2-284                                                    | 234 KB                                                                               |          |
|                            |                                                                                |                                                                                                    | S ALLER                                                                               | 2018/88/82 18:22                                                                                                    | アフリケーションはは                                                      | 76 KH                                                                                |          |
|                            |                                                                                |                                                                                                    | a planpidi                                                                            | 2010/08/02 18:27                                                                                                    | 7297-56-80                                                      | 14 KB                                                                                |          |
|                            |                                                                                |                                                                                                    | Bill polauricher even                                                                 | 2810/84/92 1827                                                                                                    | 7597-560                                                        | 23 KB                                                                                |          |
|                            |                                                                                |                                                                                                    | in ponative dt                                                                        | 2810/88/82 1827                                                                                                    | アフリケーション化制                                                      | # #H                                                                                 |          |
| Step 2                     | が表示されることを確認く<br>ださい。                                                           | 基本<br>- 7                                                                                                    | : アップデート Java と<br>フップデートの通知                                                          | キュリティ 詳細                                                                                                    |                                                                 |                                                                                      | -1       |
|                            |                                                                                |                                                                                                    | まに入手するこの取得方法や近                                                                        | はカニズムを使えば、最新<br>とができます。以下のオブ<br>箇用方法に関する処理を                                                                                           | 版の Java プラ<br>ションを設定する<br>E制御することが                              | ットフォームを確<br>らことで、最新制<br>できます。                                                        | R.       |
|                            | [ <b>アップデート</b> ]タブから[ <b>アップ</b>                                              |                                                                                                    | 33 (0) 0 (0) (0) (0) (0) (0) (0) (0) (0) (                                            | ホニズムを使えば、最新<br>とができます。以下のオブ<br>適用方法に関する処理を<br>ダウンロード                                                                                  | 版の Java ブラ<br>ションを設定する<br>計御することが<br>前                          | ットフォームを確<br>ることで、最新制<br>できます。<br>・                                                   | ₽<br>₽   |
| Step 3                     | [ <b>アップデート</b> ]タブから[ <b>アップ</b><br><b>デートを自動的にチェック</b> ]の<br>チェックを外してください。   |                                                                                                    | Sava Opulae う<br>に入手するこ<br>の取得方法や対<br>通知: 通知:                                         | ウニズムを使えば、最新<br>とができます。以下のオブ<br>動用方法に関する処理な<br>ダウンロード<br>全自動的にチェック                                                                     | 版の Java ブラ・<br>ションを設定する<br>制御することが<br>前                         | ットフォームを確<br>ることで、最新制<br>できます。                                                        | <u>₹</u> |
| Step 3                     | [ <b>アップデート</b> ]タブから[ <b>アップ</b><br><b>デートを自動的にチェック</b> ]の _<br>チェックを外してください。 |                                                                                                    | ● 343 00048 3<br>実に入手するこ<br>の取得方法や対<br>通知: ■ アップデード<br>最新版を確認っ<br>用可能な場合(<br>イコン上に移動) | ・カニズムを使えば、最新<br>とができます。以下のオブ<br>毎用方法に関する処理を<br>ダウンロード<br>注目動的にチェック<br>するためには「今すぐアップ<br>するためには「今すぐアップ<br>よシステムトレイにアイコン、<br>って状況を確認します。 | 版の Java プラ<br>ションを設定する<br>に利仰することが<br>前<br>デートJボタンを<br>が表示されるのう | ットフォームを確<br>5ことで、最新制<br>できます。                                                        | ▼        |
| Step 3                     | [アップデート]タブから[アップ<br>デートを自動的にチェック]の<br>チェックを外してください。<br>[適用]をクリックしてください。        |                                                                                                    | 343 00048 3<br>(○二人手するこ<br>の取得方法や)<br>通知: □ アップデート<br>最新版を確認<br>用可能な場合(<br>イコン上に移動)   | ・カニズムを使えば、最新<br>とができます。以下のオブ<br>箇用方法に関する処理を<br>ダウンロード<br>注目動的にチェック<br>するためには「今すぐアップ<br>よシステムトレイにアイコン、<br>して状況を確認します。                  | 版の Java プラ<br>ションを設定する<br>計加することが<br>前<br>デートJボタンを<br>が表示されるの   | ットフォームを確<br>Sことで、最新加<br>できます。<br>手祥細(D)。<br>クリックします。和<br>で、カーソルをア                    | · 反      |
| Step 3                     | [アップデート]タブから[アップ<br>デートを自動的にチェック]の<br>チェックを外してください。<br>[適用]をクリックしてください。        |                                                                                                    | Sava Update が<br>通知:                                                                  | がこく」なを使えば、最新<br>とができます。以下のオブ<br>箇用方法に関する処理を<br>ダウンロード<br>注目動創気にチェック<br>するためには「今すぐアップ<br>するためには「今すぐアップ<br>ようステムトレイにアイコン<br>って状況を確認します。 | 版の Java プラ<br>ションを設定する<br>:制御することが<br>前<br>デートJボタンを<br>が表示されるのう | ットフォームを確<br>Sことで、最新加<br>できます。<br>単<br>単称町(D)<br>クリックします。<br>デ<br>、カーソルをア<br>ップデード(U) | · 反      |
| Step 3<br>Step 4<br>Step 5 | [アップデート]タブから[アップ<br>デートを自動的にチェック]の<br>チェックを外してください。<br>[適用]をクリックしてください。        |                                                                                                    | Sava Update<br>加速<br>通知:                                                              | がこだムを使えば、最新<br>とができます。以下のオブ<br>箇用方法に関する処理を<br>ダウンロード<br>注自動的気にチェック<br>するためには「今すぐアップ<br>するためには「今すぐアップ<br>ようステムトレイにアイコン<br>って状況を確認します。  | 版の Java プラ<br>ションを設定する<br>:制御することが<br>前<br>ゲートJボタンを<br>が表示されるのう | ットフォームを確<br>500 とで、最新加<br>できます。<br>ま詳細(D)<br>クリックします。<br>デ<br>で、カーソルをア<br>ップデード(U)   |          |

SuperCALS 電子調達 電子入札

Copyright 2014 FUJITSU LIMITED. FUJITSU CONFIDENTIAL.